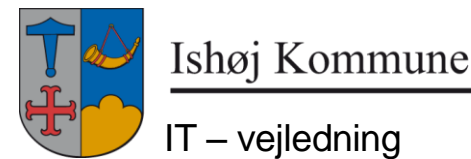

## 25. januar 2019

## Standardprinter i Citrix.

Standard printer er den printer der udskrives til i Citrix, medmindre man aktivt vælger en anden.

Når man logger ind i Citrix får man automatisk sat en printer til standardprinter. Det sker efter følgende regler:

- 1. Hvis man har arbejdsplads på rådhuset er standard printer sat op efter hvilken etage man er på og hvilken printer type(Ricoh/Konika Minolta)
- 2. Hvis man ikke har arbejdsplads på rådhuset hentes standard printer fra den PC man starter Citrix på.
- 3. Hvis man vil have en bestemt printer(ikke standard på PC), skal man først følge nedenstående vejledning og så sætte standard printer op i Citrix. Husk det valg kun bliver gemt på ens profil(brugeropsætning) når man logger af. Tryk på 'Start' knappen og vælg 'Log af'.

## Vejledning til pkt. 3:

- Man skal udenfor Citrix åbne Printer-håndteringen og slette alle printere.

Hvis computeren har Windows 10 (dette logo findes nederst til venstre):

- tryk på dette Windows-logo
- tryk på Indstillinger
- vælg Enheder
  - her findes printerne under 'Printere og scannere'
  - \* markér en enhed
  - \* tryk på 'Fjern enhed'
  - \* tryk på Ja
  - gentag disse 3 trin indtil alle printere er slettet

Hvis computeren har Windows 7 (dette logo findes nederst til venstre):

- tryk på dette Windows-logo
- vælg 'Enheder og printere'
  - her findes printerne under 'Printere og faxenheder'
  - \* højreklik på en enhed
  - \* vælg 'Fjern enhed'
  - \* tryk på Ja 🧕 😼 Ja
  - gentag disse 3 trin indtil alle printere er slettet